Microsoft Partner

# FIRSTSPORTS

**GMS – People** 

**Create New Member(s)** 

**Single or Multiple** 

### Introduction

- 1. Create New Member
- 2. Adding a New Member to a £0 (No cost) scheme
- 3. Adding a New Member to a scheme with a fee
- 3.1 Online Card
- 3.2 Pay Now
- 3.3 Pay Later
- 4. Creating New Member Family (Multiple Individuals against the same scheme)
- 1. Create New Member

To create a new member, the user must select People

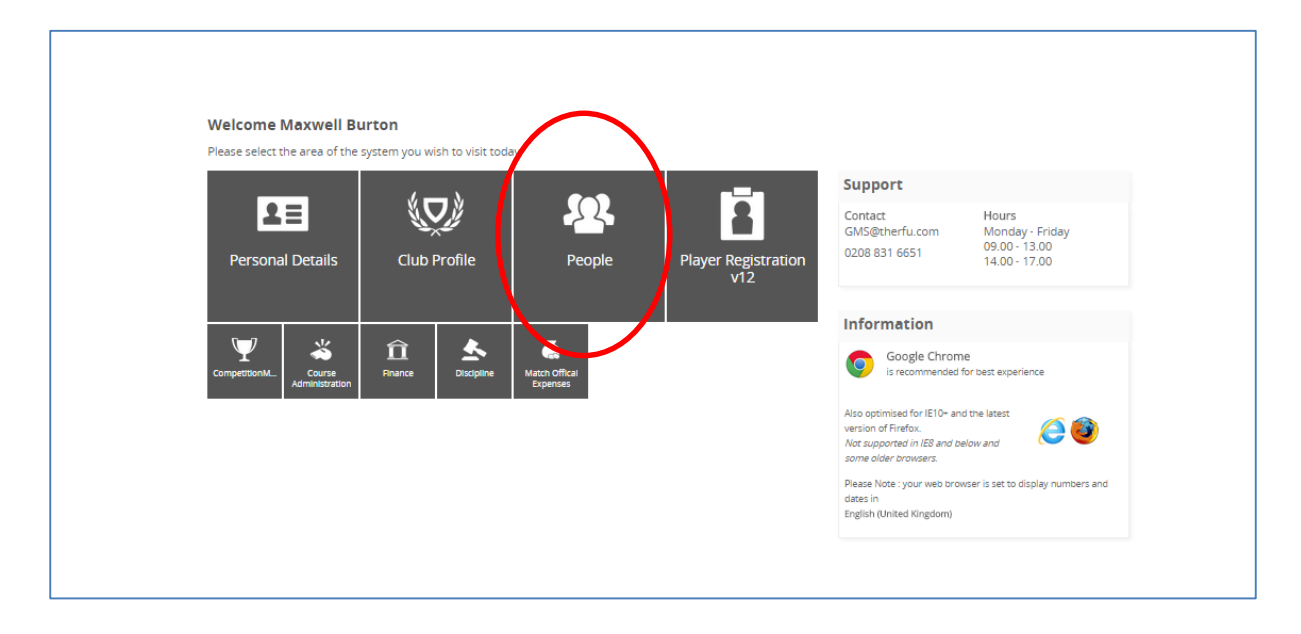

From People the Dashboard will load. Below the People Dashboard heading in the left hand navigation, there are a number of grids. These grids represent the different membership statuses an individual currently holds. i.e. If their membership has expired they will appear in Lapsed.

It is possible via any of these grids to create a new member. To do this, Select a Grid

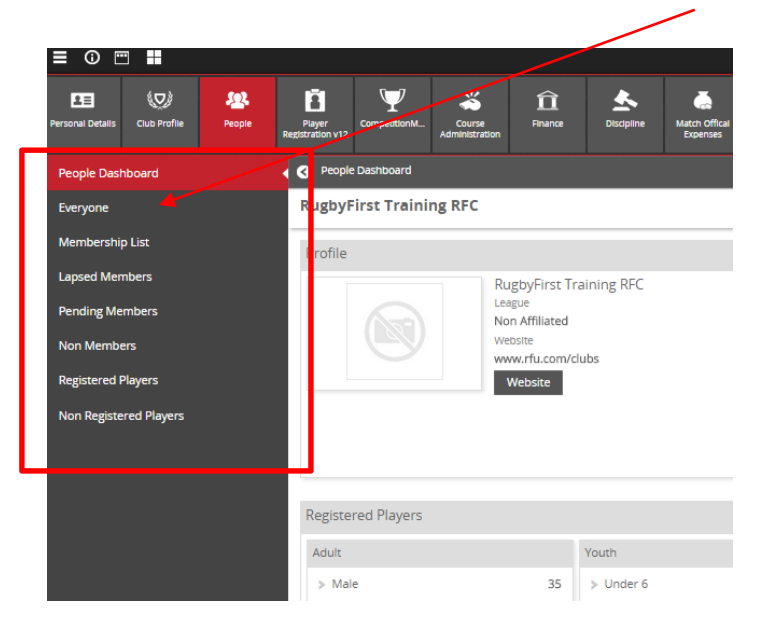

#### From the Grid, select **New Member**

| Everyone                | RugbyFirst Tra | RugbyFirst Training RFC |         |               |                        |                 |        |         | New Mer | nber E | Export Email | Bulk   | Upload    |    |      |         |
|-------------------------|----------------|-------------------------|---------|---------------|------------------------|-----------------|--------|---------|---------|--------|--------------|--------|-----------|----|------|---------|
| Membership List         | 🗸 First Name   | Last Name               | RFUID   | Date Of Birth | Address                | Phone           | E-mail | Balance | Source  | Member | Contact      | Player | Player (y | pe | DE 👻 | Filters |
|                         |                |                         |         |               |                        |                 |        |         |         |        |              |        |           |    |      | Clear   |
| Lapsed Members          | Π.             |                         |         |               |                        |                 |        |         |         |        |              |        |           |    |      | Search  |
| Pending Members         |                |                         |         |               |                        |                 |        |         |         |        |              |        |           |    |      | Search  |
|                         | Chrome         | Women                   | 1581227 | 09/01/1979    | 200 Whitton Road Twicl |                 |        | 0.00    | Contact | Yes    | Yes          | No     |           |    |      | •       |
| Non members             | Webmaster      | One                     | 1146147 | 14/08/1970    | 3 Rugby Road MIDDLES   | 112233 44556677 |        | 0.00    | Contact | Yes    | Yes          | No     |           |    |      | -       |
| Registered Players      | Flaine         | RETRegistrar            | 1057727 | 4             |                        |                 |        | 0.00    | Member  | Ves    | Yes          | No     |           |    |      |         |
| New Devictored Discours |                |                         |         | 4             |                        |                 |        | 0.00    |         |        |              |        |           |    |      |         |
| Non Registered Players  | Adam           | RFIRegistrar            | 1057720 |               |                        |                 |        | 0.00    | Member  | Yes    | Yes          | No     |           |    |      | •       |
|                         | Player         | Test 4                  | 1146159 | 06/06/1975    | Rugby Road Twickenha   | 112233 44556677 |        | 0.00    | Contact | Yes    | Yes          | No     |           |    |      | -       |

Select the relevant scheme (some schemes may be free £0.00, some will have a cost associated to them £100.00, the club sets up the schemes)

#### 2. Adding a Free Scheme to the New Member

#### Select the Free (£0 cost) membership scheme to assign that individual, followed by Next

| RugbyFirst Training RFC > New Men<br>Select Scheme | bership                                                           |                                 |                               |   | Nex |
|----------------------------------------------------|-------------------------------------------------------------------|---------------------------------|-------------------------------|---|-----|
| Filters                                            | _                                                                 |                                 |                               |   |     |
| Social                                             | Adult Player (Non Regis 🗸                                         | Women Player 🗸                  | Life Member                   | ~ |     |
| £0 Social<br>General Social Member                 | £5 Adult Player (Non Registered)<br>Adult Player (Non Registered) | £5 Women Player<br>Women Player | £0 Life Member<br>Life Member |   |     |

The system will now prompt you to search the club to see if that individual already exists to avoid creating a duplicate, Enter the individuals details and **Search** 

(NOTE: The search does not currently search across the whole database, it only searches the club the user is at. Clubs and CB's cannot currently bring across a coach from another club into your database)

| Add Individuals                 |  |
|---------------------------------|--|
| Social                          |  |
| Social<br>General Social Member |  |
| Find people by name             |  |
| Title First Name                |  |
| * Last Name Search              |  |
|                                 |  |

Any search results will be displayed, if the individual already exists, simply assign the membership scheme to the existing record, if it is a new member, select **Create New Individual** 

| Add Individuals                                                                                                    |                                                   | Next | Create New Individual |
|----------------------------------------------------------------------------------------------------|---------------------------------------------------|------|-----------------------|
| Social                                                                                                    |                                                   |      |                       |
| Social<br>General Social Member                                                                                                    |                                                   |      |                       |
| Find people by name                                                                                                    | Members (0)                                       |      |                       |
| Title First Name                                                                                                    | No individuals currently added to this membership |      |                       |
| Mr 💌 Max                                                                                                    |                                                   |      |                       |
| *Last Name                                                                                                    |                                                   |      |                       |
| MR Maxwell Test ( <i>ID:109807</i> ) Ti(0) 1 919 11 22343 D08:09 January 1979     200 Whitton Road Twickenham Middlesex KT14 78U     MR Max Test 1 ( <i>ID:1053055</i> ) E-miord@ffsrs:sports.com D0809 January 1979     Rugb House Rugb Road Twickenham Middlesex TW1 102     Active Family membership valid to 13090/2015     MR Max Test ( <i>ID:1538156</i> ) Does January 2005     8 Qualers Close Northampton Northamptonshire NN7 3NZ     MR Max Test ( <i>ID:1538156</i> ) Does January 2005     B Qualers Close Northampton Northampton Northampton Northampton Northampton Northampton Northampton Northampton Obsel January 2005     B Qualers Close Northampton Socie January 2005     MR Max Test ( <i>ID:1598176</i> ) Does January 2005     MR Max Test ( <i>ID:1598176</i> ) Dece January 2005     MR Max Test ( <i>ID:1598176</i> ) Dece January 2005     MR Max Test ( <i>ID:1525307</i> ) Doe9 January 2005     MR Maxwellk Test ( <i>ID:1525307</i> ) Doe99 January 2005     MR Maxwellk Test ( <i>ID:1525307</i> ) Doe99 January 2005 |                                                   |      |                       |

Enter the individual's details & Save (NOTE: First Name, Last Name, DOB, Postcode and Email are mandatory)

| Add Individual  |                                                                                                    |                                                                                  | Save Cancel                                                                                                    |
|-----------------|----------------------------------------------------------------------------------------------------|----------------------------------------------------------------------------------|----------------------------------------------------------------------------------------------------|
| Profile Picture | Individual                                                                                                    | Contact Details                                                                  | Address                                                                                                    |
| Select          | * Title * First Name<br>Mr  Max<br>Middle Names<br>*Last Name<br>Test<br>Gender * Date of Birth<br>Male 09/01/1979 | Phone Area Code Extension Cocal Number Email * email (18/200)  maxburton@rfu.com | Country *Postcode UNITED KINGDOM  POstcode TW2 7BA C Number Building 200 *Addres *Addres *City County Twickenham MIDDLESEX |

#### Place the order

| Member Details                 |                                   |                                |            | Cance Place Order |
|--------------------------------|-----------------------------------|--------------------------------|------------|-------------------|
| Details                        |                                   | Mr Max Test                    |            | Edit Remove       |
| 1 Members added to ord         | ler                               | Date Of Birth                  | Gender     |                   |
| Social                         |                                   | Email                          | Full Phone |                   |
| £10.00                         | 1 YEAR                            | Address                        | 1          |                   |
| Start Date<br>09 February 2015 | Renewal Date<br>01 September 2015 | 200 Whitton Road<br>Twickenham |            |                   |
| Social product                 |                                   | ENGLAND<br>TW2 7BA             |            |                   |

The 'Order' has been confirmed and the individual will now appear in the **Membership Grid & Everyone (based on the membership scheme duration, once the renewal date passes, the individuals will be removed from Membership and entered into Lapsed)** 

| Order Detail                                             |                                                                                                    |
|----------------------------------------------------------|----------------------------------------------------------------------------------------------------|
| Order Information                                        | Contact Details                                                                                           |
| Sodal 0.00<br>General Sodal Member<br>Membership 1642923 | Max Test<br>200 Whitton Road<br>Twickenham<br>MIDLESEX<br>UNITED KOGOM<br>TWICKENAM<br>Isony@theblock.com |
| Total 0.00 GBP                                           |                                                                                                    |
|                                                          | Club Details                                                                                              |
| Payment Information                                      | RugbyFirst Training RFC                                                                                   |
| 17/10/2014 - 0.00<br>Free - Paid                         | Rugby House<br>Twickenham Stadium<br>200 Whitton Road                                                     |
| Total Paid 0.00 GBP                                      | MIDLESEX<br>ENGLAND                                                                                       |
|                                                          | test@test.com<br>+44 (0) 7545 921483                                                                      |
|                                                          |                                                                                                    |

| ſ | RugbyFirst Training RFC             |            |           |          |          |              |         |                   |               |         | New Memb | er Export |
|---|-------------------------------------|------------|-----------|----------|----------|--------------|---------|-------------------|---------------|---------|----------|-----------|
| L | <ul> <li>Membership Type</li> </ul> | First Name | Last Name | ≑ RFU Id | Status   | Renewal Date | Balance | Membership Number | Date Of Birth | Address | Phone    | ➡ Filters |
| L | ?                                   |            |           |          |          |              |         |                   |               |         |          | 🛚 Clear   |
| L | <b>φ</b>                            | r max      | Test      |          | Active 🔻 |              | ]       |                   |               |         |          | O. Search |
| L | <u>ط</u>                            |            |           |          |          |              |         |                   |               |         |          | P Search  |
| L | <ul> <li>Social</li> </ul>          | Max        | Test      | 1804330  | Active   | 14/07/2015   | 0.00    |                   | 09/01/1979    |         |          | •         |

#### 3. Adding a New Member to a Membership that incurs a cost

Select the membership scheme that applies to the individual (in this case the £5 Adult Player scheme), followed by **Next** 

| RugbyFirst Training RFC > New Membership select Scheme |                                                                   |                                 |                               |  |  |  |
|--------------------------------------------------------|-------------------------------------------------------------------|---------------------------------|-------------------------------|--|--|--|
| Filters                                                |                                                                   |                                 |                               |  |  |  |
| Social 🗸                                               | Adult Player (Non Regis 🗸                                         | Women Player 🗸                  | Life Member 🗸 🗸               |  |  |  |
| £0 Social<br>General Social Member                     | £5 Adult Player (Non Registered)<br>Adult Player (Non Registered) | £5 Women Player<br>Women Player | £0 Life Member<br>Life Member |  |  |  |

The system will now prompt you to search the club to see if that individual already exists to avoid creating a duplicate, Enter the individuals details and **Search** 

(NOTE: The search does not currently search across the whole database, it only searches the club the user is at. Clubs and CB's cannot currently bring across a coach from another club into your database)

| Add Individuals                 |            |  |
|---------------------------------|------------|--|
| Social                          |            |  |
| Social<br>General Social Member |            |  |
| Find people by name             |            |  |
| Title                           | First Name |  |
| * Last Name                     | Search     |  |
|                                 |            |  |

Any search results will be displayed, if the individual already exists, simply assign the membership scheme to the existing record, if it is a new member, select **Create New Individual** 

| ocial                                                                                                    |                                                   |  |
|----------------------------------------------------------------------------------------------------|---------------------------------------------------|--|
| eneral Social Member                                                                                                    |                                                   |  |
| nd people by name                                                                                                    | Members (0)                                       |  |
| tle First Name                                                                                                    | No individuals currently added to this membership |  |
| Mr 👻 Max                                                                                                    |                                                   |  |
| Last Name                                                                                                    |                                                   |  |
| MR Maxwell Test (L0:1098807 T.(0) 1 919 1122343 0x8 0i ju-uary 1979     200 Whitton Road Wickenham Middless K114 780     Mk Mar Test 11 (L0:105805 F. minord@ints.com.com.com.com.com.com.com.com.com.com |                                                   |  |

Enter the individual's details & Save (NOTE: First Name, Last Name, DOB, Postcode and Email are mandatory)

| Add Individual  |                                                                                                    |                                                                                                    | Save Cancel                                                                                                    |
|-----------------|----------------------------------------------------------------------------------------------------|----------------------------------------------------------------------------------------------------|----------------------------------------------------------------------------------------------------|
| Profile Picture | Individual Title Title T | Contact Details Phone Area Code Extension Local Number Email *Email *Email *Email *Email *Email *Email *Email *Email *Email | Address Country Postcode UNITED KINGDOM TV TV2 78A C NUTED KINGDOM TV2 78A C NUTED KINGDOM TV2 78A C TV2 78A C TV2 7 |
|                 |                                                                                                    |                                                                                                    | Twickenham MIDDLESEX 💌                                                                                                    |

Place the order (at this point it is also possible to amend the member by selecting the pencil or removing them completely by selecting the X)

| Member Details                                             |                                             |                                                                                          |            | Cancel Place Order |
|------------------------------------------------------------|---------------------------------------------|------------------------------------------------------------------------------------------|------------|--------------------|
| Details                                                    |                                             | Mr Max Test                                                                              |            | Edit Remove        |
| 1 Members added to order                                   |                                             | Date Of Birth                                                                            | Gender     |                    |
| Social                                                     | Social                                      |                                                                                          | Full Phone |                    |
| £10.00<br>Start Date<br>09 February 2015<br>Social product | 1 YEAR<br>Renewal Date<br>01 September 2015 | mburton@first-sports.<br>Address<br>200 Whitton Road<br>Twickenham<br>ENGLAND<br>TWZ TBA | som        |                    |

The order summary page details the membership and payment details. Due to their being a cost for the membership scheme, the screen now prompts the administrator to detail how the member has paid for the scheme and whether they have 'Paid' or 'Paying Later'

The page details the cost, the individual details and how they have paid.

The payment method allows the club to demonstrate how the individual paid for their membership

The choices are: Other – Manual Entry with comments box Cheque – Manual entry with Cheque number text box Cash – Manual entry with comments box Online Card – Allows the administrator to enter the bank card for the member and take payment (See finance – set up required and transaction fee incurred)

Regarding 'Pay Now' and 'Pay Later' this will set two separate statuses

**Pay Now** – Makes the individual fully paid up (Active) member of the club. They will also appear in the Membership Grid and Everyone

**Pay Later** – Leaves the balance remaining against the individual, they will appear in the Pending and Everyone grids with an outstanding balance

| Order Summary                                                                                  | Cant I Pay Now Pay Later |           |                                                                                                  |  |  |  |
|------------------------------------------------------------------------------------------------|--------------------------|-----------|--------------------------------------------------------------------------------------------------|--|--|--|
| Orders                                                                                         |                          |           | Payment Method                                                                                   |  |  |  |
| 🕑 Order 40263736   Michael Aartsen   10.00 GBP                                                 |                          | <u> </u>  | Please check the order items and the final payment amount.                                       |  |  |  |
| Junior Player (Girls)<br>Junior player (Girls)<br>Mr Michael Aartsen membership at Chobham RFC | 10.00<br>Qty: 1          | 10.00     | Click the pay button to continue to the payment gateway.  Online Card Cash Cheque Other Comments |  |  |  |
|                                                                                                | Sub Total                | 10.00 GBP |                                                                                                  |  |  |  |

### 3.1 Online Card

If the organisation has been set up for online payments, selecting 'Online Card' will open text boxes, pre populated with the individuals details.

| Order Summary                                                                                  |                 |           |                                                                                                    | Cancel Pay Now Pay Later   |  |  |  |
|------------------------------------------------------------------------------------------------|-----------------|-----------|----------------------------------------------------------------------------------------------------|----------------------------|--|--|--|
| Orders                                                                                         |                 |           | Payment Method                                                                                                   |                            |  |  |  |
| Order 40263737   Richard Ackroyd   10.00 GBP                                                   |                 |           | Please check the order items and the final payment amount.                                                       |                            |  |  |  |
|                                                                                                | 40.00           |           | Click the pay button to continu                                                                                  | ue to the payment gateway. |  |  |  |
| Junior Player (Girls)<br>Junior player (Girls)<br>Mr Richard Ackroyd membership at Chobham RFC | 10.00<br>Qty: 1 | 10.00     | <ul> <li>Online Card</li> <li>Cash</li> </ul>                                                                    | n 🔍 Cheque 🔍 Other         |  |  |  |
|                                                                                                | Sub Total       | 10.30 GBP | * First Name                                                                                                    | * Last Name                |  |  |  |
|                                                                                                |                 |           | * Email (0/200)                                                                                                  | Ackroyd                    |  |  |  |
|                                                                                                |                 |           | Number<br>1<br>* doleses<br>* City<br>Woking<br>Courty<br>SURREY<br>* Sureado<br>Guzi 4TE<br>* Courty<br>EnclAND | Q<br>•                     |  |  |  |

Select **Pay Later** will ask the administrator if a request payment email is required. This will send an email to the member with a link that can be selected and they can pay online for the membership

| choice and you can pay online using our payment portal                                                                                                    | Send e-mail<br>Do you want to send a payme                 | t request e-mail?                                            |                           |                |
|----------------------------------------------------------------------------------------------------|------------------------------------------------------------|--------------------------------------------------------------|---------------------------|----------------|
| chronest in the intervent intervent interve          |                                                            |                                                              |                           | Yes No         |
| chride@fiftal-sports.com  chride@fiftal-sports.com  chride@fiftal-spor       |                                                            |                                                              |                           |                |
| Determine the second second          | olackhole@first-sports.com                                 |                                                              |                           | Send e-mail Re |
| <pre>introduction: the function is a constrained by any number by a constrained by a constrained by a constr</pre> |                                                            |                                                              | Selection Summary         |                |
| Dear Max Test, Please be informed that you have an outstanding balance for your membership at Chobham RFC. We would be most grateful if you arrange to make payment for this as soon as possible. You can pay online using or payment portal f you have any queries please contact the club at your convenience. have have any queries please contact the club at your convenience. have any queries please contact the club at your convenience. have any queries please contact the club at your convenience. have any queries please contact the club at your convenience. have any queries                                                                                                    | Email From Display                                         | Email From                                                   | Total Records Selected    |                |
| Tead Adds () Youks () Parents         Iteration in the intervent intervent inte                                                                | To                                                         | blackhole@first-sports.com                                   | 1                         |                |
| Index dues the standard of the standard of           | 1 Email Addresses: 1 Adults 0 Youths (0 Parents)           |                                                              | Recipient Summary         |                |
| The set of the set of the set of        | *Email Subject                                             |                                                              | Total emails to be sent   | 1              |
| Verweilige for experiment by a provide the task of the sport of the sport of the          | Message Body                                               |                                                              | Total recipients excluded | 0              |
| Dear Max Test, Please be informed that you have an outstanding balance for your membership at Chobham RFC. We would be most grateful if you arrange to make payment for this as soon as possible. You can pay online using our payment portal f you have any queries please contact the club at your convenience.  Mackhole@first-sports.com Hat 1837 762466 Windsor Road                                                                                                    | Normal 💌 Font 💌 Size 💌 B I U                               | 〃 ■ = = = ∦ № № № № ∧ → இ & № № ₩                            | Attachments               |                |
| Let ref.   Press te informed that you have an outstanding balance for your membership at Chobham RFC.   We would be most grateful if you arrange to make payment for this as soon as possible.   Press te informed that you have an outstanding balance for your membership at Chobham RFC. We would be most grateful if you arrange to make payment for this as soon as possible. You can pay online using ou payment portal f you have any queries please contact the club at your convenience. yhecholog@first-sports.com yhecholog@first-sports.com yhecholog@first-sports.com yhecholog@first-sports.com yhecholog@first-sports.com yhecholog@first-sports.com yhecholog@first-sports.com yhe yhe have any queries please contact the club at your convenience. yhecholog@first-sports.com yhecholog@first-sports.com yhe yhe have any queries please contact the club at your convenience. yhecholog@first-sports.com yhe yhe have any queries please contact the club at your convenience. yhecholog@first-sports.com yhe yhe have any queries please contact the club at your convenience. yhecholog@first-sports.com yhe yhe have any queries please contact the club at your convenience. yhecholog@first-sports.com yhe yhe have any queries please contact the club at your convenience. yhecholog@first-sports.com yhe yhe have any queries please contact the club at your convenience. yhe yhe have any queries please contact the club at your convenience. yhe yhe yhe yhe yhe yhe yhe yhe yhe yhe                                                                                                    |                                                            |                                                              | Autochnients              |                |
| We would be most grateful if you arrange to make payment portal  f you have any queries please contact the club at your convenience.  plackhole@first-sports.com  plackhole@first-sports.com plackhole@first-sports.com plackhole@first-sports.com pl       | Dear Max Test,                                             | n your membershin at Chokham REC                             | Select                    |                |
| Voc an apy online using our gamment portal<br>Protocols and your convenience<br>We would be most grateful if you arrange to make payment for this as soon as possible.<br>You can pay online using our payment portal<br>f you have any queries please contact the club at your convenience.<br>Plackhole@first-sports.com<br>+44 1433 762466<br>Windsor Road                                                                                                    | We would be most grateful if you arrange to make payme     | for this as soon as possible.                                | Subject (0/250)           |                |
| If you have any queries please contact the club at your convenience.                                                                                                    | You can pay online using our payment portal                |                                                              | Upload                    |                |
| Dear Max Test, Please be informed that you have an outstanding balance for your membership at Chobham RFC. We would be most grateful if you arrange to make payment for this as soon as possible. You can pay online using our payment portal f you have any queries please contact the club at your convenience.  hackhole@first-sports.com H44 1483 762466 Windsor Road                                                                                                    | If you have any queries please contact the club at your co | enience.                                                     |                           |                |
| Deer Max Test, Please be informed that you have an outstanding balance for your membership at Chobham RFC. We would be most grateful if you arrange to make payment for this as soon as possible. You can pay online using ou payment portal if you have any queries please contact the club at your convenience. plackhole@first-sports.com +44 1483 762466 Windsor Road                                                                                                    | blackhole@first-sports.com                                 |                                                              |                           |                |
| boy p<br>Determined<br>Dear Max Test,<br>Please be informed that you have an outstanding balance for your membership at Chobham RFC.<br>We would be most grateful if you arrange to make payment for this as soon as possible.<br>You can pay online using ou payment portal<br>'f you have any queries please contact the club at your convenience.<br><u>slackhole@ftrst-sports.com</u><br>+44 1483 762466<br>Windsor Road                                                                                                    | +44 1483 702400<br>Windsor Road                            |                                                              |                           |                |
| Dear Max Test,<br>Please be informed that you have an outstanding balance for your membership at Chobham RFC.<br>We would be most grateful if you arrange to make payment for this as soon as possible.<br>You can pay online using our payment portal<br>if you have any queries please contact the club at your convenience.<br><u>Mackhole@first-sports.com</u><br>+44 1483 762466<br>Windsor Road                                                                                                    | DeberyRecept ReadRecept                                    |                                                              |                           |                |
| Dear Max Test,<br>Please be informed that you have an outstanding balance for your membership at Chobham RFC.<br>We would be most grateful if you arrange to make payment for this as soon as possible.<br>You can pay online using ou payment portal<br>if you have any queries please contact the club at your convenience.<br><u>Mackhole@first-sports.com</u><br>+44 1483 762466<br>Windsor Road                                                                                                    |                                                            |                                                              |                           |                |
| Please be informed that you have an outstanding balance for your membership at Chobham RFC.<br>We would be most grateful if you arrange to make payment for this as soon as possible.<br>You can pay online using our <u>payment portal</u><br>if you have any queries please contact the club at your convenience.<br><u>Mackhole@first-sports.com</u><br>+44 1483 762466<br>Windsor Road                                                                                                    | Dear Max Test,                                             |                                                              |                           |                |
| We would be most grateful if you arrange to make payment for this as soon as possible.<br>You can pay online using our <u>payment portal</u><br>if you have any queries please contact the club at your convenience.<br><u>plackhole@first-sports.com</u><br>+44 1483 762466<br>Windsor Road                                                                                                    | Please be informed that you ha                             | e an outstanding balance for your membership at Chobham RFC. |                           |                |
| You can pay online using ou <mark>r <u>payment portal</u><br/>if you have any queries please contact the club at your convenience.<br/><u>plackhole@first-sports.com</u><br/>+44 1483 762466<br/>Windsor Road</mark>                                                                                                    | We would be most grateful if y                             | ou arrange to make payment for this as soon as possible.     |                           |                |
| if you have any queries please contact the club at your convenience.<br>plackhole@first-sports.com<br>+44 1483 762466<br>Windsor Road                                                                                                    | You can pay online using our                               | yment portal                                                 |                           |                |
| <u>plackhole@first-sports.com</u><br>+44 1483 762466<br>Windsor Road                                                                                                    | If you have any queries please                             | ontact the club at your convenience.                         |                           |                |
| Windsor Road                                                                                                    | blackhole@first-sports.com<br>+44 1483 762466              |                                                              |                           |                |
|                                                                                                    | Windsor Road                                               |                                                              |                           |                |
| Thobham                                                                                                    | Chabham                                                    |                                                              |                           |                |

Fowlers Wells Woking

#### 3.2 Pay Now

The 'Order' has been confirmed and the individual will now appear in the **Membership Grid & Everyone (based on the membership scheme duration, once the renewal date passes, the individuals will be removed from Membership and entered into Lapsed)** 

| Order Detail                                                      |                                                                                                    |
|-------------------------------------------------------------------|----------------------------------------------------------------------------------------------------|
| Order Information                                                 | Contact Details                                                                                            |
| Social 0.00<br>General Social Member Qty: 1<br>Membership 1642923 | 0.00 Max Test<br>200 Whiton Road<br>Twidenham<br>MDDLESE<br>UNITED KINGDOM<br>TW2 78A<br>Imngehebblock.com |
| Total                                                             | 0.00 GBP                                                                                                   |
|                                                                   | Club Details                                                                                               |
| Payment Information                                               | RugbyFirst Training RFC                                                                                    |
| 17/10/2014 -<br>Free - Paid                                       | 0.00 Rugby House<br>Twickenham Stadium<br>200 Whitton Road                                                 |
| Total Paid                                                        | 0.00 GBP                                                                                                   |

| RugbyFirst Training RFC             |       |      |         |          |            |      |   |            |   | New Mem | ber Export |
|-------------------------------------|-------|------|---------|----------|------------|------|---|------------|---|---------|------------|
| <ul> <li>Membership Type</li> </ul> |       |      |         |          |            |      |   |            |   |         |            |
| ?                                   |       |      |         |          |            |      |   |            |   |         | 🛛 Clear    |
|                                     | ▼ max | Test |         | Active 🔻 |            |      |   |            | 3 |         | 0.000      |
| <u>ن</u>                            |       |      |         |          |            |      |   |            |   |         | ₽ search   |
| 🧹 Social                            | Max   | Test | 1804330 | Active   | 14/07/2015 | 0.00 | ) | 09/01/1979 |   |         | •          |

#### 3.3 Pay Later

Upon selecting Pay Later the individual is inserted into the Pending grid. The Pending grid, outlines those individuals that have a balance outstanding at the club.

| RugbyFirst Training RFC             |     |      |         |         |            |         |     |   |            |                                                 | New Memb | er Export |
|-------------------------------------|-----|------|---------|---------|------------|---------|-----|---|------------|-------------------------------------------------|----------|-----------|
| <ul> <li>Membership Type</li> </ul> |     |      |         |         |            | Balance | Me  |   |            |                                                 |          |           |
| ?                                   |     |      |         |         |            |         |     |   |            |                                                 |          | 🛚 Clear   |
|                                     | Мах | Test |         |         |            | 1       |     |   |            |                                                 |          | O. Count  |
| <u>ь</u>                            |     |      |         |         |            | _       | _   | • |            |                                                 |          | P search  |
| Adult Player (Non Registered)       | Max | Test | 1591816 | Pending | 14/07/2015 | 5       | .00 |   | 01/01/2000 | Holme Park Sonning Lane Reading Berkshire RG4 ( |          | •         |

From Pending once the member has paid, the administrator can select the **outstanding balance**.

|    | RugbyFirst Training RFC             |            |               |         |         |              |         |                   |               |                                                 | New Member | r Export                    |
|----|-------------------------------------|------------|---------------|---------|---------|--------------|---------|-------------------|---------------|-------------------------------------------------|------------|-----------------------------|
|    | <ul> <li>Membership Type</li> </ul> | First Name | Last Name 🛛 🕈 |         | Status  | Renewal Date | Balance | Membership Number | Date Of Birth | Address                                         | Phone      | <ul> <li>Filters</li> </ul> |
|    |                                     |            |               |         |         |              |         |                   |               |                                                 |            | 🛚 Clear                     |
|    | •                                   | Мах        | Test          |         |         |              | 1       |                   |               |                                                 |            | 0.0                         |
|    |                                     |            |               |         |         |              |         |                   |               |                                                 | · · · ·    | P search                    |
| LE | Adult Player (Non Registered)       | Max        | Test          | 1591816 | Pending | 14/07/2015   | 5.00    |                   | 01/01/2000    | Holme Park Sonning Lane Reading Berkshire RG4 ( |            | •                           |

### Select Pay Now

| Order Summary                                                                                                    |                                                                                       |                                                                                                  |
|----------------------------------------------------------------------------------------------------|---------------------------------------------------------------------------------------|--------------------------------------------------------------------------------------------------|
| Payment                                                                                                    |                                                                                       |                                                                                                  |
| Method                                                                                                    | Payee                                                                                 | Billing Address                                                                                  |
| Please check the order items below and the final payment<br>amount.<br>Click the pay button to continue.<br>© Cash © Cheque © Other<br>Online payments are not currently configured for this club. | * First Name         * Last Name           Max         Test           * Enall (0/200) | Country * Pestcode<br>rg4 Gsu Q<br>Number<br>Building<br>Holme Park<br>* Address<br>Sonning Lane |
|                                                                                                    |                                                                                       | *City County<br>Reading BERKSHIRE T                                                              |
|                                                                                                    |                                                                                       |                                                                                                  |
| ✓ Order 40212474   5.00 GBP                                                                                                    |                                                                                       | · · ·                                                                                            |

The outstanding balance has been settled and the member is now Active and will appear in the Membership and Everyone grids.

| RugbyFirst Training RFC                           |            |           |         |          |              |         |                   |               |                                                 | New Memb | er Export |
|---------------------------------------------------|------------|-----------|---------|----------|--------------|---------|-------------------|---------------|-------------------------------------------------|----------|-----------|
| <ul> <li>Membership Type</li> </ul>               | First Name | Last Name | RFU Id  | Status   | Renewal Date | Balance | Membership Number | Date Of Birth | Address                                         | Phone    | ➡ Filters |
| ?                                                 |            |           |         |          |              |         |                   |               |                                                 |          | 🛚 Clear   |
|                                                   | ▼ max      | Test      |         | Active 🖪 | r 📃 🔤        |         |                   |               |                                                 |          | 0.0000    |
| <u>ц</u>                                          |            |           |         |          |              |         |                   |               |                                                 |          | P search  |
| <ul> <li>Adult Player (Non Registered)</li> </ul> | Max        | Test      | 1591816 | Active   | 14/07/2015   | 0.00    |                   | 01/01/2000    | Holme Park Sonning Lane Reading Berkshire RG4 ( |          | •         |

#### 4. Creating a new Family Member

### Select New Member

Select Family & the relevant Membership scheme

| Filters                         |                               |                                     |                                        |
|---------------------------------|-------------------------------|-------------------------------------|----------------------------------------|
| ◯ Adult ◯ Junior ◉ Family       |                               |                                     |                                        |
| Family Test 🗸                   | Family Test 🗸                 | Social 🗸                            | Test 123 🗸                             |
| £10 Test<br>Family Test product | £5 Before 31st August<br>Test | <b>£12 Social</b><br>Social product | <b>£5</b> Test 123<br>Test 123 product |

Once the scheme has been selected it is now possible to add the individuals to the scheme. As it is a family membership, multiple individuals can be assigned to the scheme.

As per the individual sign up, there is the need to search for the individuals to see if they already exist at the club.

| Add Individuals                                                           |                                                                                                   |
|---------------------------------------------------------------------------|---------------------------------------------------------------------------------------------------|
| Social<br>Social<br>Social product<br>Up to 2 adults.<br>Up to 2 juniors. | Scheme details – How many individuals can be assigned to the scheme. i.e 2 x Adults & 2 x juniors |
| Find people by name Title First Name *Last Name Search                    | Members (0) No individuals currently added to this membership                                     |

Once the search has been completed, either select the individual and continue or **'Create New Individuals'** 

| Add Individuals                                                                                                    | Next                                              | Create New Individual |
|----------------------------------------------------------------------------------------------------|---------------------------------------------------|-----------------------|
| Social                                                                                                    |                                                   |                       |
| Social<br>Social product<br>Up to 2 adults.<br>Up to 2 juniors.                                                                                                    |                                                   |                       |
| Find people by name                                                                                                    | Members (0)                                       |                       |
| Tide First Name                                                                                                    | No individuals currently added to this membership |                       |
| Mr M<br>*Last Name<br>Test<br>Search                                                                                                    |                                                   |                       |
| Moneyel Text(Dr:090809) 7(0) 1919 112234 30:000 pumpr (179 2)     200 Witten food Textechnet Mindesex (TH 178)     Mus Text (Ucr:030308) Emitrod Brins-ports (cm 0:000 pumpr (179 Rug) Holoso Rugh Sei Tavici Annih Middesex (TH 170 C)     Rugh Holoso Rugh Sei Tavici Annih Middesex (TH 170 C)     Rugh Holoso Rugh Sei Tavici Annih Middesex (TH 170 C)     Rugh Holoso Rugh Sei Tavici Annih Middesex (TH 170 C)     Rugh Holoso Rugh Sei Tavici Annih Middesex (TH 170 C)     Rugh Holoso Rugh Sei Tavici Annih Middesex (TH 170 C)     Rugh Holoso Rugh Sei Tavici Annih Middesex (TH 170 C)     Rugh Holoso Rugh Sei Tavici Annih Middesex (TH 170 C)     Rugh Holoso Rugh Sei Tavici Annih Middesex (TH 170 C)     Holoso Rugh Sei Tavici Annih Middesex (TH 170 C)     Holoso Rugh Sei Tavici Annih Rugh Sei Tavici Annih Middesex (TH 170 C)     Holoso Rugh Sei Tavici Annih Middesex (TH 170 C)     Holoso Rugh Sei Tavici Rugh Sei Tavici Annih Middesex (TH 170 C)     Holoso Rugh Sei Tavici Annih Middesex (TH 170 C)     Holoso Rugh Sei Tavici Rugh Sei Tavici Annih Middesex (TH 170 C)     Holoso Rugh Sei Tavici Annih Middesex (TH 170 C)     Holoso Rugh Sei Tavici Annih Middesex (TH 170 C)     Holoso Rugh Sei Tavici Annih Middesex (TH 170 C)     Holoso Rugh Sei Tavici Annih Middesex (TH 170 C)     Holoso Rugh Sei |                                                   |                       |
| M Max Test (UC15581462, octos sjurinay 302)     S Quaker, Colo Northmangton Antorhamptionathire NN7 3NZ     M Max Test (UC15996169, octos sjurinay 302)     Duakeris Cocio Northmangton Antorhamptionathire NG22 9TD     Duakeris Cociminanty College Winney Lane Newski NottingBamchire NG22 9TD     M Max Test (UC1447728) Emburton@df154ports.com octo sjoruay 1979     200 Winton Read Twickertam Max Res                                                                                                    |                                                   |                       |
| MR Mommy Test (/D:1592346)                                                                                                    |                                                   |                       |

Insert the details for the new individuals.

| Add Individual                                       |                                                                                            |
|------------------------------------------------------|--------------------------------------------------------------------------------------------|
| Profile Picture                                      | Individual                                                                                 |
| Select                                               | * Title * First Name<br>Mr   Middle Names<br>* Last Name<br>Test<br>Gender * Date Of Birth |
| Contact Details                                      | Address                                                                                    |
| Phone Area Code Extension Local Number Email (b/200) | Country                                                                                    |

Once the individual has been entered, the system will then return to the search page. This enables the club to search for the other members that are associated to the family scheme.

Complete the search again and either select the existing individual or Create New

| Member Details                                                                 |                                             |                                                                                             |        | Cancel Place Order |
|--------------------------------------------------------------------------------|---------------------------------------------|---------------------------------------------------------------------------------------------|--------|--------------------|
| Details                                                                        |                                             | Mr Dad Test                                                                                 |        | Edit Remove        |
| 1 Members added to order<br>Family 2+1                                         |                                             | Date Of Birth<br>09/01/1979<br>Email                                                        | Gender |                    |
| £10.00<br>Start Date<br>09 February 2015<br>Family 2–1<br>2 Adults 1 Juniors   | 1 YEAR<br>Renewal Date<br>01 September 2015 | mburton@first-sports.com<br>Address<br>200 Whitton Road<br>Twickenham<br>ENGLAND<br>TWZ 7BA |        |                    |
| Find people by name<br>Title<br>Mr<br>First Name<br>Dad<br>* Last Name<br>Test | Search Clear                                |                                                                                             |        |                    |

Complete the Personal details for the member (Address is auto populated)

| ad Individual                                                                       |                                                                                             | _ |
|-------------------------------------------------------------------------------------|---------------------------------------------------------------------------------------------|---|
| Select                                                                              | * Tote * Frist Name Mr Mr Oud Oud                                                           |   |
| ect                                                                                 | Gender Date of sinth                                                                        |   |
|                                                                                     |                                                                                             |   |
| Contact Details                                                                     | Aridraec                                                                                    |   |
| Contact Details                                                                     | Address                                                                                     |   |
| Contact Details<br>Phone<br>Area Code Extension                                     | Address<br>Courty Petrose<br>UNITE NUMCODM T TAD 394                                        |   |
| Contact Details<br>Phone<br>Area Code Extension                                     | Address<br>Courty<br>UNITED NINGDOM V<br>TW2.7BA                                            |   |
| Contact Details Phone Area Code Extension Local Number                              | Address<br>Courtry *Pettode<br>UNITED NINGDOM V TVV2.7BA Q<br>Number Building               |   |
| Contact Details Phone Extension Local Number                                        | Address County UNITED INIGOON TV TV2 78A                                                    |   |
| Contact Details Phone Area Code Extension Local Number Email                        | Address Courty UNITED NINGDOM V TH22 78A  Noter Nations Vehicing Vehicing Rad               |   |
| Contact Details Phone Lead Number Email **mail (14200)                              | Address Country UNITED NINGDOM V TVV2 78A Votore Address Whitton Road                       |   |
| Contact Details Phone Local Number Email Final (14/200) EstiBrest.com               | Address Courty UNITED NINGDOM                                                               |   |
| Contact: Details Phone Eventsion Local Number Email Tenail (14/206) EventSitest.com | Address Country UNITED NINGDOM V TVV2 7BA V V VV2 7BA V VV2 VV2 VV2 VV2 VV2 VV2 VV2 VV2 VV2 |   |
| Contact Details Prone Lisual Number Enail Enail (14/200) Estificest.com             | Address Courty UNITED NINGDOM                                                               |   |

Once the details have been entered the system will redirect to the search screen, however this time the system prompts the club to outline the relationship to primary and who is the primary member

| Member Details                                                                                                    |                                                   |                                                                                                    |                                                          | Cancel Place Order |
|----------------------------------------------------------------------------------------------------|---------------------------------------------------|----------------------------------------------------------------------------------------------------|----------------------------------------------------------|--------------------|
| Details                                                                                                    |                                                   | Mr Dad Test                                                                                                    |                                                          | Edit Remove        |
| 2 Members added to orde<br>Family 2+1<br>E10.00<br>Start Date<br>00 February 2015<br>Family 2-1<br>2 Adults 1 juniors<br>Eind people by name | er<br>1 YEAR<br>Renewal Date<br>01 September 2015 | Primary Member Date Of Birth 09/01/1979 Email mburton@first-sports.com Address 200 Whitton Road TwcKenham ENGLAND TW2 78A                                        | Gender<br>Full Phone                                     |                    |
| Title<br>Mr<br>First Name<br>Mum<br>* Last Name<br>Test                                                                                      | Search Clear                                      | Mr Mum Test<br>Primary Member<br>Date of Birth<br>09/01/1979<br>Email<br>mburton@first-sports.com<br>Address<br>Whitton Road<br>Twickenham<br>ENGLAND<br>TW2 7BA | * Relationship To Primary<br>Wife<br>Conce<br>Full Phone | Edit Remove        |

Continue this process until all the members are assigned. Select Place Order

| Member Details                   |                                   |                                                                                                    |                                                   | Cancel Place Order |
|----------------------------------|-----------------------------------|----------------------------------------------------------------------------------------------------|---------------------------------------------------|--------------------|
| Details                          |                                   | Mr Dad Test                                                                                                    |                                                   | Edit Remove        |
| 3 Members added to order         |                                   |                                                                                                    |                                                   |                    |
| Family 2+1                       |                                   | Primary Member  Date Of Birth                                                                                                    | Garriar                                           |                    |
| £10.00                           | 1 YEAR                            | 09/01/1979                                                                                                    |                                                   |                    |
| Start Date<br>09 February 2015   | Renewal Date<br>01 September 2015 | Email<br>mburton@first-sports.com                                                                                                    | Rull Phone                                        |                    |
| Family 2+1<br>2 Adults 1 Juniors |                                   | Address<br>200 Whitton Road<br>Twickenham<br>ENGLAND<br>TW2 7BA                                                                                                    |                                                   |                    |
|                                  |                                   | Mr Mum Test                                                                                                    |                                                   | Edit Remove        |
|                                  |                                   | Primary Member Date of Birth     09/01/1979 Email     mburton@firstports.com     Address     Whiton Road     TwcCertham     twcCertham     twcCertham     twcCertham     twcCertham     twcCertham     twcCertham | * Austranting to Prinney Cander Cander Rull Pione |                    |
|                                  |                                   | Mr Son Test                                                                                                    |                                                   | Edit Remove        |
|                                  |                                   | Primary Member Date of Birth Oy0/11/379 Email mbuttnof@firs.sports.com Address Whiton Road TwcCertham twCertham twCertham twCertham tw2 78A                                                                       | • suscended to Prinnay Cond Cond Cond Rul Plane   |                    |

#### The system will now load the Pay Now or Pay Later options (see above for examples)

| Order Summary                                                                                                    |                 |           |                                                            | Cancel Pay Now | Pay Later |
|----------------------------------------------------------------------------------------------------|-----------------|-----------|------------------------------------------------------------|----------------|-----------|
| Orders                                                                                                    |                 |           | Payment Method                                             |                |           |
| Order 40263711   Dad Test   10.00 GBP                                                                                                    |                 | - III -   | Please check the order items and the final payment amount. |                | 1         |
| Family 2+1<br>Family 2+1<br>Mum Text memoarchip at First Sports Demo<br>Mr Juan Text memoarchip at First Sports Demo<br>Mr Jon Text memoarchip at First Sports Demo | 10.00<br>Qty: 1 | 10.00     | Online Card      Cash      Cheque      Other               |                |           |
|                                                                                                    | Sub Total       | 10.00 GBP |                                                            |                |           |

The family Membership will be created and all three individuals will hold the same scheme and the relationships stated have been created

| <ul> <li>Family 2+1</li> </ul> | Dad | Test |  |  | Husband of Mum Test (1828809), Parent of Son Te | • |
|--------------------------------|-----|------|--|--|-------------------------------------------------|---|
| Family 2+1                     | Mum | Test |  |  | Wife of Dad Test (1828808)                      | • |
| <ul> <li>Family 2+1</li> </ul> | Son | Test |  |  | Child of Dad Test (1828808)                     | • |